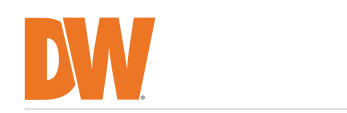

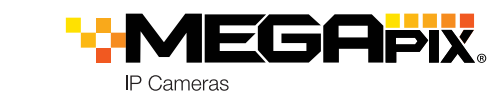

# STEP 1 - PREPARING TO MOUNT THE CAMERA

- 1. The mounting surface must bear five times the weight of your camera.
- 2. Avoid allowing cables to become pinched or abraded during installation.
- 3. The camera requires a mounting accessory, sold separately, to complete the installation. Mark and drill the necessary holes in the mounting surface using the accessory's mounting template.

# **STEP 2 - POWERING THE CAMERA**

Pass the wires through and make all necessary connections.

Use the PoE injector included with the camera to connect data and power to the camera using a single Ethernet cable.

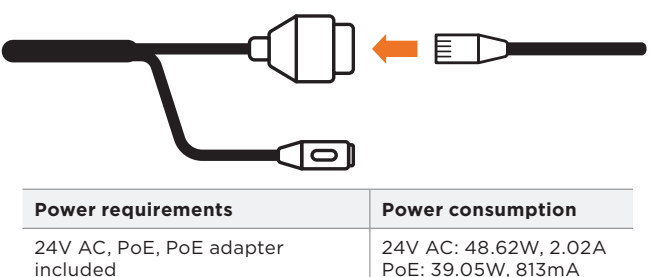

# STEP 3 - INSTALLING THE CAMERA

- 1. Install the mounting accessory (sold separately) to the mounting surface according to the installation guide.
- 2. Connect the adapter to the mounting accessory's neck using the adapter screws included with the mounting accessory.
- 3. Pass wires through the mounting bracket and adapter.
- 4. If you are using the wall mount bracket, attach the camera to the wall mount using the safety wire included with the camera.
- 5. Connect all wires to the camera. See STEP 2 and STEP 4 for more information.
- 6. Secure the camera to the adapter by securing the three (3) adapter screws on the side of the adapter.
- 7. Remove the protection film and moisture silica gel when the installation is complete.

## WALL MOUNT BRACKET

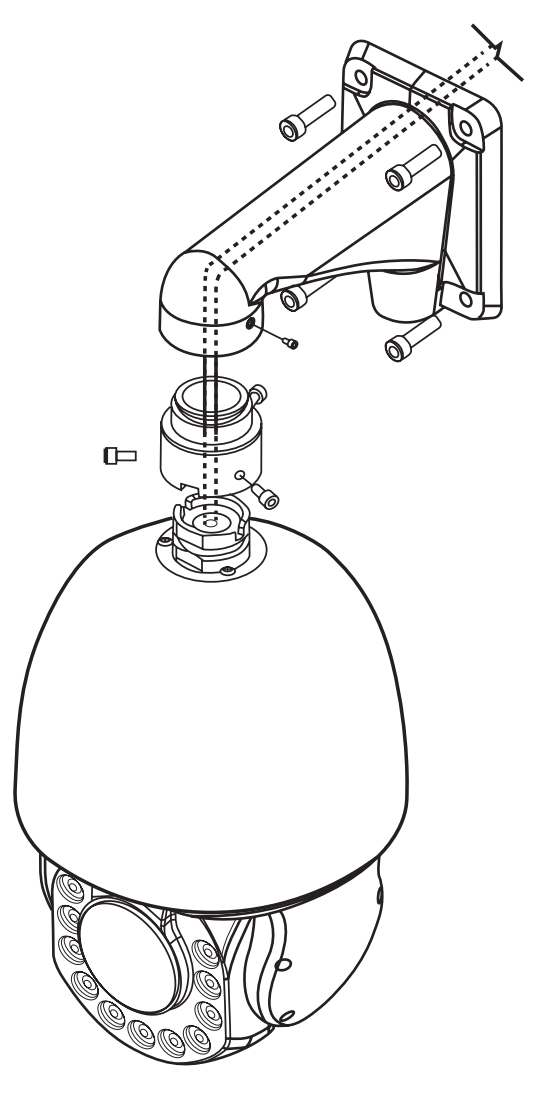

Resetting the camera: Press the reset button located with the camera's cables for five (5) seconds to reset the cameras' IP address, username and password. For a camera-wide reset, including network settings, go to the camera's web interface under system settings.

**NOTE:** The camera's SD card must be configured at the time of the purchase and is not accessible during the installation process. Please contact your DW sales representative for more information.

IP Cameras DWC-XPZA03Mi - 3MP PTZ IP Camera DWC-XPZA08Mi - 4K PTZ IP Camera

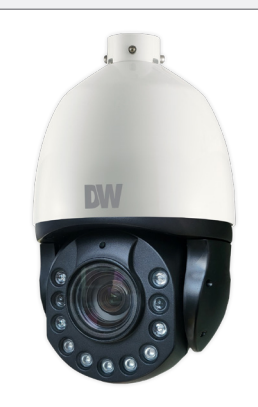

### Default Login Information: admin | admin

When logging into the camera for the first time, you must setup a new password directly from the camera's browser menu.

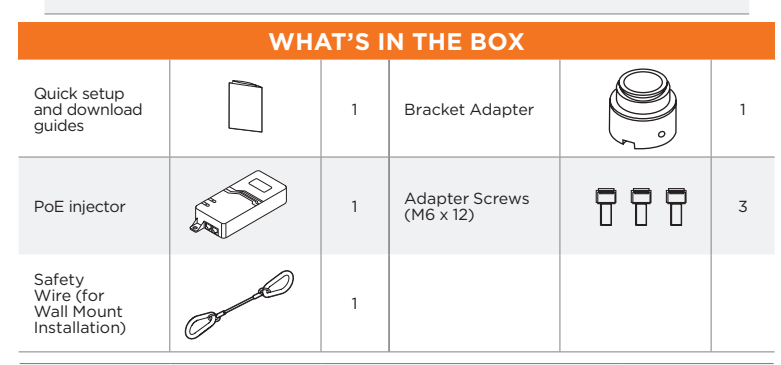

### MOUNTING ACCESSORIES ARE REQUIRED AND SOLD SEPARATELY.

| Wall mount: | Ceiling mount: | Corner mount: | Pole mount: | Parapet mount: |
|-------------|----------------|---------------|-------------|----------------|
| DWC-XPZAWM  | DWC-XPZACM     | DWC-XPZACNM   | DWC-XPZAPLM | DWC-PZPARAMW2  |
|             |                |               |             |                |

### NOTE: Download all your support materials and tools in one place.

#### 1. Go to: http://www.digital-watchdog.com/resources

- 2. Search your product by entering the part number in the 'Search by Product' search bar. Results for applicable part numbers will populate automatically based on the part number you enter.
- 3. Click 'Search'. All supported materials, including manuals and quick start guide (QSGs) will appear in the results.

Attention: This document is intended to serve as a quick reference for the initial set up. It is recommended that the user read the entire instruction manual for complete and proper installation and usage.

Tel: +1 (866) 446-3595 / (813) 888-9555

digital-watchdog.com

DM

Technical Support Hours: 9:00AM - 8:00PM EST, Monday through Friday

# CEILING MOUNT BRACKET STEP 4 - CABLING

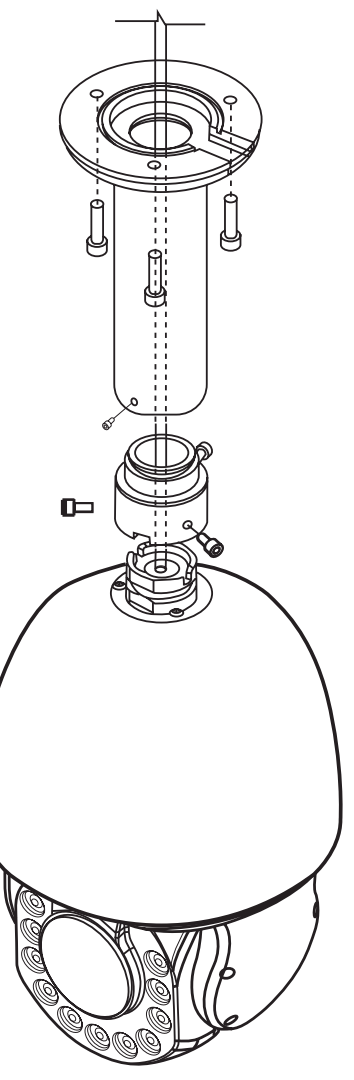

Use the table and diagram below to connect external devices such as network, audio and alarm inputs and outputs to the camera.

| No                       | Connector                             | Wire Color     | Description                                                                   |  |
|--------------------------|---------------------------------------|----------------|-------------------------------------------------------------------------------|--|
| 1                        | RJ-45                                 | Ethernet       |                                                                               |  |
| 2                        | Audio (RCA                            | Red RCA Jack   | Audio In                                                                      |  |
| 3 Jack)                  |                                       | White RCA Jack | Audio Out                                                                     |  |
| 4                        | Reset switch                          | Black          | Reset button (reset IP address and username/<br>password to default settings) |  |
| 5 3-pin 24V<br>power cab |                                       | Red            | AC24P                                                                         |  |
|                          | 3-pin 24V AC                          | Green/Yellow   | GND                                                                           |  |
|                          | power cable                           | Black          | AC24N                                                                         |  |
| 6 5-<br>in               | 5-pin alarm<br>input cable            | Green          | Alarm_IN1                                                                     |  |
|                          |                                       | Brown          | Alarm_IN2                                                                     |  |
|                          |                                       | Black          | Alarm_IN3                                                                     |  |
|                          |                                       | Red            | Alarm_IN4                                                                     |  |
|                          |                                       | Pink           | GND                                                                           |  |
| 7                        | 6-pin alarm<br>output, RS485<br>cable | White          | Alarm_OUT1                                                                    |  |
|                          |                                       | Grey           | ALARM_COM1                                                                    |  |
|                          |                                       | Purple         | ALARM_OUT 2                                                                   |  |
|                          |                                       | Blue           | ALARM_COM2                                                                    |  |
|                          |                                       | Yellow         | RS-485 -                                                                      |  |
|                          |                                       | Orange         | RS-485 +                                                                      |  |

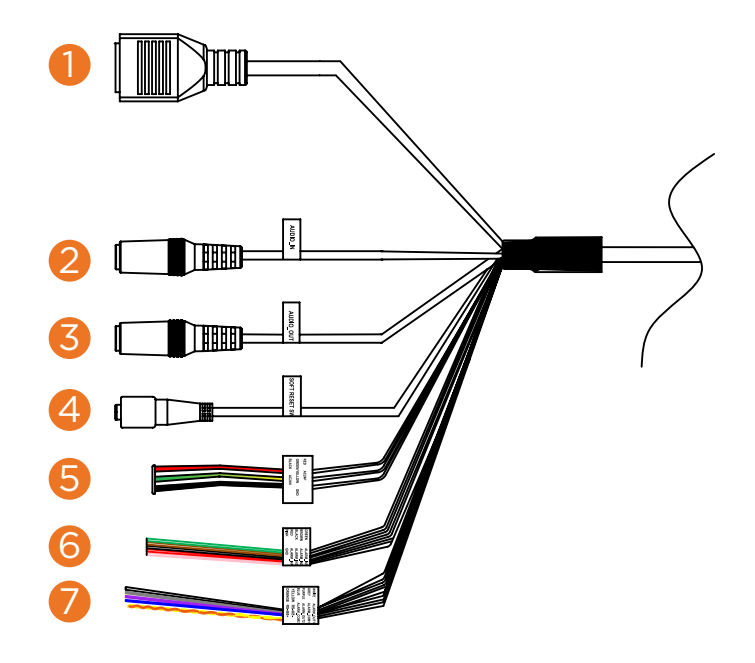

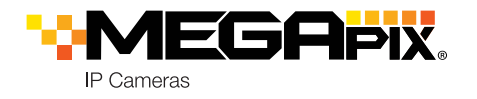

## STEP 5 - DW<sup>®</sup> IP FINDER<sup>™</sup>

Use the DW IP Finder software to scan the network and detect all MEGApix® cameras, set the camera's network settings or access the camera's web client.

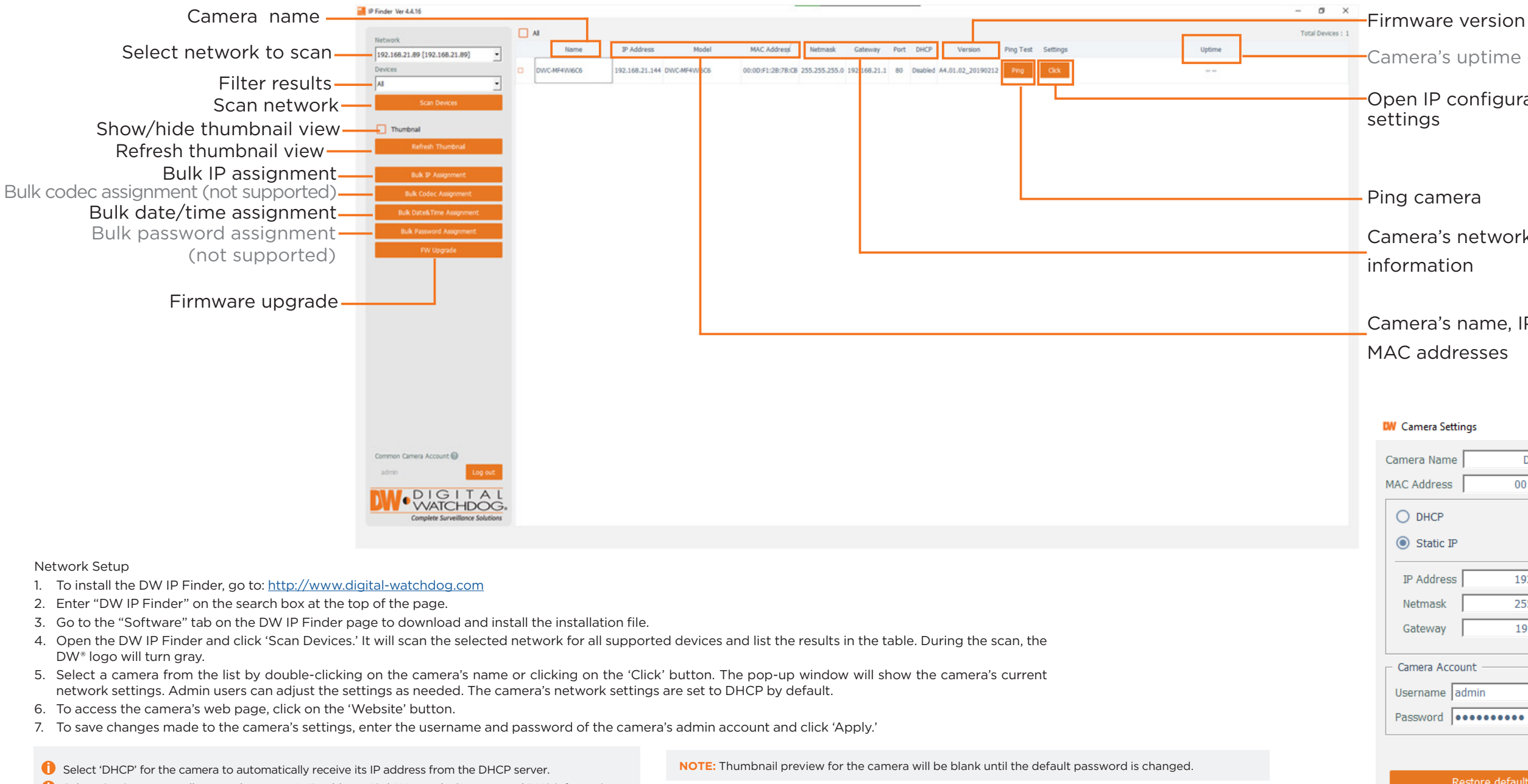

- 1 Select 'Static' to manually enter the camera's IP address, (Sub)Netmask, Gateway and DNS information.
- 1 The camera's IP must be set to static if connecting to Spectrum® IPVMS.
- **(**) Contact your network administrator for more information.
- () To access the camera from an external network, port forwarding must be set in your network's router.

NOTE: Bulk date and time set up will not be available until the default password is changed.

NOTE: "Restore default configuration" will restore the camera's settings to factory default EXCEPT for network and presets.

# **Quick Start Guide**

Camera's uptime (not supported)

## -Open IP configuration

Camera's network

Camera's name. IP and

| ettin | gs                | × |
|-------|-------------------|---|
| ne [  | DWC-XPZA03Mi      |   |
| s     | 00:1C:63:D4:89:82 |   |
|       |                   |   |
| IP    |                   |   |
| ss [  | 192.168.20 .73    |   |
| ſ     | 255.255.255.0     |   |
| Γ     | 192.168.20 .1     |   |
| ccou  | nt                |   |
| ad    | lmin              |   |
| ••    | •••••             |   |

| Restore default configuration |        |  |
|-------------------------------|--------|--|
| eboot                         | Apply  |  |
| ebsite                        | Cancel |  |

## **STEP 6 - WEB VIEWER**

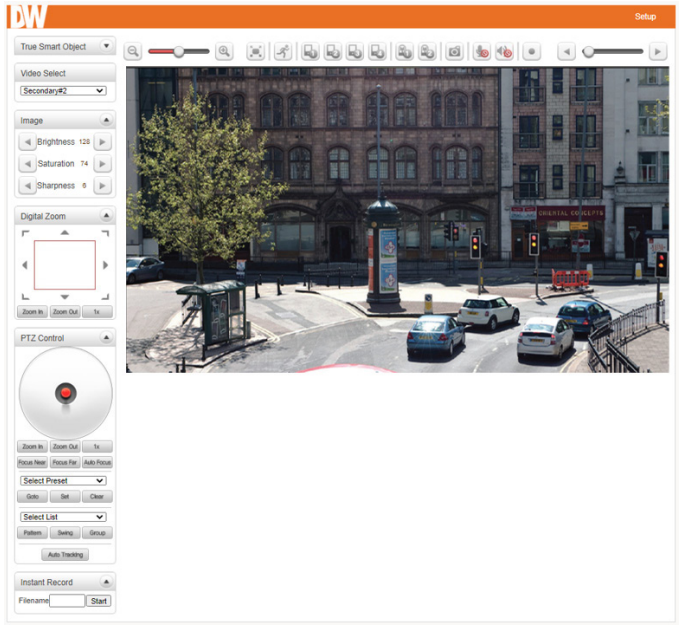

- 1. Find the camera using the DW IP Finder.
- 2. Double-click on the camera's view in the results table.
- 3. Press the 'View Camera Website.'
- 4. When accessing the camera for the first time, a message will direct you to set up a new admin password to view the video.

| A  | new password is required when the camera is used for the first time. Modify                                | Password                             |
|----|----------------------------------------------------------------------------------------------------|--------------------------------------|
| M  | lodify Password                                                                                            | ж                                    |
|    | ID  admin    Current Password                                                                              | letters,<br>} , . / : ; "*<br>Modify |
| E: | Please see the full product manual for web viewer setup, functions and camera settings options.            | HE                                   |
| E: | This products is covered by one or more claims of the HEVC Patents listed at patentlist.accessadvance.com. | Advanc                               |